## FACTURAS. GESTIÓN: Facturas de Ingreso

Rec. Voluntaria/Facturaciones/Facturas. Gestión Recaudación/Facturaciones/Facturas de ingreso. Voluntaria

Las deudas de voluntaria una vez se haya satisfecho el pago de las mismas se procede a la formalización de dichos ingresos, esto se lleva a cabo mediante Facturas de Ingreso, que es un resumen de las deudas formalizadas durante un periodo de tiempo desglosándose estas por tipo de deuda, tributo y partida presupuestaria.

Al seleccionar, en Rec. Voluntaria, Facturaciones, Facturas. Gestión, saldrá la pantalla de búsqueda con los siguientes filtros opcionales:

| 371                                                                                                    |                   |            |                     |          |            |            |          |                |              |        |
|----------------------------------------------------------------------------------------------------|-------------------|------------|---------------------|----------|------------|------------|----------|----------------|--------------|--------|
| Tipo<br><t< td=""><td>odos&gt;</td><td>Nº Factura</td><td>Ejercicio<br/>2006 💌</td><td>Importe</td><td>]</td><td></td><td></td><td></td><td></td><td></td></t<> | odos>             | Nº Factura | Ejercicio<br>2006 💌 | Importe  | ]          |            |          |                |              |        |
|                                                                                                    | Opciones          |            |                     |          |            |            |          | 😫 Alta         | Buscar 🏩 Im  | primir |
|                                                                                                    | TIPO              | FACTURA    | . EJERCICIO         | DEUDAS . | TOTAL .    | PRINCIPAL  | IVA.     | RECARGO_PROV . | INT_DEMORA . | F 🔺    |
|                                                                                                    | AUTOLIQUIDACIONES | 1          | 2006                | 1.004    | 505.747,16 | 505.747,16 | 0        | 0              | 0            |        |
|                                                                                                    | INGRESOS DIRECTOS | 1          | 2006                | 27       | 49.763,54  | 49.729,67  | 0        | 0              | 33,87        |        |
| •                                                                                                    | LIQUIDACIONES     | 1          | 2006                | 601      | 309.498,16 | 302.506,07 | 0        | 1522,96        | 4600,58      |        |
|                                                                                                    | COMPENSACIÓN      | 1          | 2006                | 2        | 167.080,41 | 167.080,41 | 0        | 0              | 0            |        |
|                                                                                                    | RECIBOS           | 1          | 2006                | 7        | 325,16     | 321,30     | 0        | 0              | 0            |        |
|                                                                                                    | RECIBOS           | 2          | 2006                | 4        | 127,80     | 126,52     | 0        | 0              | 0            |        |
|                                                                                                    | LIQUIDACIONES     | 2          | 2006                | 439      | 573.728,69 | 522.584,05 | 49825,96 | 76,52          | 503,01       |        |
|                                                                                                    | AUTOLIQUIDACIONES | 2          | 2006                | 1.070    | 240.944,87 | 240.944,87 | 0        | 0              | 0            |        |
|                                                                                                    | COMPENSACIÓN      | 2          | 2006                | 58       | 25.013,96  | 25.013,96  | 0        | 0              | 0            |        |
|                                                                                                    | INGRESOS DIRECTOS | 2          | 2006                | 21       | 17.686,18  | 16.992,72  | 0        | 0              | 693,46       |        |
|                                                                                                    | INGRESOS DIRECTOS | 3          | 2006                | 120      | 225.543,12 | 223.482,53 | 0        | 0              | 2060,59      |        |
|                                                                                                    | COMPENSACIÓN      | 3          | 2006                | 16       | 178.732,43 | 178.732,43 | 0        | 0              | 0            |        |
|                                                                                                    | RECIBOS           | 3          | 2006                | 1.889    | 73.427,23  | 73.421,07  | 0        | 0              | 0            |        |
|                                                                                                    | LIQUIDACIONES     | 3          | 2006                | 353      | 802.143,64 | 790.045,67 | 10452,13 | 33,80          | 1335,57      |        |
|                                                                                                    | AUTOLIQUIDACIONES | 3          | 2006                | 1.306    | 424.278,21 | 423.817,03 | 449,34   | 0              | 0            |        |
|                                                                                                    | LIQUIDACIONES     | 4          | 2006                | 293      | 229.878,10 | 223.803,89 | 3566,70  | 0              | 2382,39      |        |
|                                                                                                    | INGRESOS DIRECTOS | . 4        | 2006                | 1        | 239.614,16 | 239.614,16 | 0        | 0              | 0            |        |
|                                                                                                    | RECIBOS           | 4          | 2006                | 4        | 123,55     | 123,55     | 0        | 0              | 0            |        |
|                                                                                                    | AUTOLIQUIDACIONES | 4          | 2006                | 1.123    | 326.880,20 | 326.871,60 | 0        | 0              | 0            |        |
|                                                                                                    | COMPENSACIÓN      | 4          | 2006                | 31       | 119.468,61 | 119.468,61 | 0        | 0              | 0            |        |
|                                                                                                    | COMPENSACION      | 5          | 2006                | 1        | 333,87     | 333,87     | 0        | 0              | 0            |        |
|                                                                                                    | LIQUIDACIONES     | E          | 2006                | 528      | 286.258,70 | 281.713,94 | 2461,62  | 0              | 1766,41      |        |
|                                                                                                    | AUTOLIQUIDACIONES | 5          | 2006                | 828      | 306.003,30 | 306.003,30 | 0        | 0              | 0            |        |
| ┛                                                                                                    |                   |            |                     |          |            |            |          |                |              |        |
| 7                                                                                                    | 2 73 Termi        | nado.      |                     |          |            |            |          |                |              |        |

**Tipo:** para poder filtrar y ver los diferentes tipos de facturas de ingreso, las opciones pueden ser:

- Todos: al filtrar por esta opción se mostrarán todas las facturas realizadas menos las del tipo "A Cuenta".
- Compensación: servirá para mostrar sólo las facturas de Compensación, que son aquellas facturas que se le han realizado a un contribuyente cuando se le compensa una deuda contraída con el ayuntamiento por una deuda que el ayuntamiento haya contraído con el contribuyente.
- A Cuenta: servirá para mostrar sólo las facturas de A Cuenta, que son aquellas facturas que se realizan para reflejar la salida de dinero de una cuenta del ayuntamiento como adelanto del ingreso de unos recibos domiciliados.
- Liquidaciones: servirá para mostrar sólo las facturas de Ingreso realizadas sobre Liquidaciones.
- Autoliquidaciones: servirá para mostrar sólo las facturas de Ingreso realizadas sobre Autoliquidaciones.
- Recibos: servirá para mostrar sólo las facturas de Ingreso realizadas sobre Recibos.
- Ingresos Directos: servirá para mostrar sólo las facturas de Ingreso realizadas sobre Ingresos Directos.

Nº Factura: para buscar por Nº de Factura. Ejercicio: para filtrar por el ejercicio de la factura. **Importe:** para filtrar por el importe de una factura de ingreso.

**A.** Al pulsar el botón de **Alta**, se mostrara una nueva ventana desde la que podremos realizar la generación de nuevas facturas de ingreso:

| Factura de Ingreso |                     |
|--------------------|---------------------|
|                    |                     |
|                    |                     |
| Tipo               |                     |
| Fecha Inicio       | 01/01/2007          |
| Fecha Fin          | 05/01/2007          |
| Desde Apunte       | 0 🔎                 |
| Hasta Apunte       | 999999 🔎            |
|                    |                     |
|                    |                     |
|                    |                     |
|                    |                     |
|                    |                     |
|                    |                     |
|                    | <b>A</b>            |
|                    | 🎸 Aceptar 🛛 🖬 Salir |

La pantalla contiene diferentes controles y que en función del tipo de factura a realizar se mostrarán unos u otros, por defecto siempre salen estos tres:

**Tipo:** para poder filtrar y ver los diferentes tipos de facturas de ingreso, las opciones pueden ser:

- Compensación: servirá para generar facturas de Compensación, que son aquellas facturas que se le han realizado a un contribuyente cuando se le compensa una deuda contraída con el ayuntamiento por una deuda que el ayuntamiento haya contraído con el contribuyente.
- A Cuenta: servirá para generar facturas de A Cuenta, que son aquellas facturas que se realizan para reflejar la salida de dinero de una cuenta del ayuntamiento como adelanto del ingreso de unos recibos domiciliados.
- Liquidaciones: servirá para generar las Facturas de Ingreso de Liquidaciones.
- Autoliquidaciones: servirá para generar las Facturas de Ingreso de Autoliquidaciones.
- Recibos: servirá para generar las Facturas de Ingreso de Recibos.
- Ingresos Directos: servirá para generar las Facturas de Ingresos de *Ingresos Directos*.

Fecha de Inicio: fecha a partir de la cual deseamos incorporar deudas a la factura de ingreso.

Fecha de Fin: fecha hasta la que deseamos incorporar deudas a la factura de ingreso.

 Generación de Facturas A Cuenta: son facturas que servirán para reflejar la salida de dinero de una cuenta del ayuntamiento, esta salida de dinero se corresponderá con un porcentaje del dinero total de las deudas tributarias domiciliadas en entidades bancarias que se formalizarán una vez recibidas la devoluciones según Cuaderno 19 de la A.E.B. Pantalla de generación de Factura de Ingreso A Cuenta:

| Factura de Ingreso            |                 |
|-------------------------------|-----------------|
|                               |                 |
|                               |                 |
| Tipo                          | A CUENTA        |
| Fecha Inicio                  | , 01/01/2007    |
| Fecha Fin                     | 05/01/2007      |
| Cargo                         | 3; 🔎            |
| % Aplicado                    | 70              |
| Importe Domiciliado del Cargo | 21662,03        |
| % Del cargo                   | 15163,42        |
|                               |                 |
|                               |                 |
|                               |                 |
|                               |                 |
|                               | Acontar Calle   |
|                               | Aceptar 🔛 Salir |

Controles que componen la pantalla:

Tipo: para generar una factura a cuenta tendrá el valor: A CUENTA.

Fecha Inicio: fecha a partir de la cual se desea generar la factura a cuenta.

Fecha Fin: fecha hasta la cual se desea generar la factura a cuenta.

**Cargo:** cargo sobre el que se desea generar la factura a cuenta. Pulsando la lupa mostrará una ventana de búsqueda con los cargos sobre los que se puede realizar la factura a cuenta, se pueden seleccionar los cargos mediante la columna *"SELECCIONADO"*, una vez marcados los cargos sobre los que se desea hacer la factura a cuenta se pulsa el botón *"Editar"* para que los datos sean reflejados en la pantalla de generación de facturas. Se puede realizar la factura sobre un solo cargo o sobre varios si se seleccionan varios.

Pantalla de búsqueda de cargo:

| Cargo | s            |                            |                              |                    |
|-------|--------------|----------------------------|------------------------------|--------------------|
| Cargo |              | Ejercicio Concepto<br>2007 | total                        |                    |
|       | Opciones     |                            | 🌕 Editar 🥜 Buscar            | 🂌 Imprimir 📮 Salir |
|       | SELECCIONADO | CARGO EJERCICIO            | CONCEPTO TOT                 | AL                 |
| •     |              | 1 2007                     | VIVIENDAS PARA JOVENES 663,5 | 0                  |
|       |              | 3 2007                     | TASA ESCUELA MÚSICA 2166     | 2,03               |
|       |              |                            | 2232                         | 5,53               |
|       |              |                            |                              |                    |
|       |              |                            |                              |                    |
|       |              |                            |                              |                    |
|       |              |                            |                              |                    |
| 2     |              |                            |                              |                    |
|       |              |                            |                              |                    |

Filtros de la pantalla de búsqueda de cargos: Cargo: número de cargo. Ejercicio: ejercicio del cargo. Concepto: concepto del cargo. Total: Importe total del cargo.

**% Aplicado:** porcentaje sobre el que se quiere realizar la factura a cuenta. **Importe Domiciliado del Cargo:** es el importe domiciliado del cargo o cargos sobre los que se quiere hacer la factura a cuenta. % del Cargo: importe del cargo sobre el que se desea hacer la factura a cuenta.

A la hora de generar la factura a cuenta se puede indicar el porcentaje aplicado y calculará el % del cargo o al revés, es decir se indica el % del cargo y calcula el % aplicado.

Al pulsar el botón "Aceptar", se procede a la generación de la factura a cuenta, cuando el proceso termine emitirá un mensaje indicando el número de la factura generada:

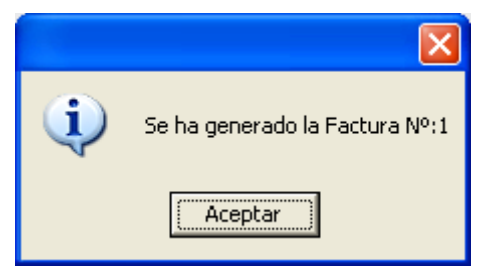

También emitirá un documento de la factura a cuenta:

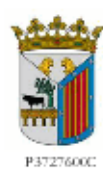

AYUNTAMIENTO DE PRUEBA ENTIDAD DE PRUEBA NOMBRE LARGO F103

Contenido de la Facturación RECIBOS Ejerciciα 2007

RELACIÓN DE DEUDAS INGRESADAS

Ingreso a cuenta de deudas tributarias, domicilia das en entidades bancarias, que se formalizarán una vez recibidas las devoluciones según Cuademo19 de la A.E.B.

IMPORTE TOTAL DE LA FACTURACIÓN...... 15.163,42 €

Salamanca, 5 de enero de 2007. EL GESTOR DE SERVICIOS ECONOMICOS,

V°B° EL RECAUDADOR Toma de razón EL INTERVENTOR Recibidα LA TESORERA 2. Generación de Facturas de Compensación: son facturas que se realizan sobre aquellas deudas que han sido compensadas a los contribuyentes. La pantalla de generación de facturas de compensación:

| Factura de Ingreso |                  |
|--------------------|------------------|
|                    |                  |
|                    |                  |
| Tipo               | COMPENSACIÓN 🔽   |
| Fecha Inicio       | 01/01/2007       |
| Fecha Fin          | 05/01/2007       |
| Desde Apunte       | 0 🔎              |
| Hasta Apunte       | 999999 🔎         |
|                    |                  |
|                    |                  |
|                    |                  |
|                    |                  |
|                    |                  |
|                    |                  |
|                    | Acentar Calir    |
|                    | V Aceptai V Sain |

Controles que componen la pantalla:

**Tipo:** para generar una factura a cuenta tendrá el valor: COMPENSACIÓN. **Fecha Inicio:** fecha a partir de la cual se desea generar la factura de compensación. **Fecha Fin:** fecha hasta la cual se desea generar la factura de compensación. **Desde Apunte:** a partir de que número de apunte se desea generar la factura de compensación. Pulsando la lupa mostrará una ventana de búsqueda con los apuntes sobre los que se puede realizar la factura de compensación, se selecciona un registro y se pulsa el botón *"Editar"* para que los datos sean reflejados en la pantalla de generación de facturas.

| Núme | ro Asiento |                   |              |              |          |          |     |         |       |
|------|------------|-------------------|--------------|--------------|----------|----------|-----|---------|-------|
|      | NTE        | EJERCICIO<br>2007 | D FECH_VALOR |              | PCION    |          |     |         |       |
|      | Opciones   |                   |              | 🌀 Editar     | P        | Buscar   | ا 🥪 | mprimir | Salir |
|      | APUNTE     | EJERCICIO         | FECH_VALOR . | DESCRIPCI    | ON       |          |     |         |       |
| •    | 9          | 2007              | 05/01/2007   | Compensación | , NIF: B | 37274008 |     |         |       |
|      |            |                   |              |              |          |          |     |         |       |
|      |            |                   |              |              |          |          |     |         |       |
|      |            |                   |              |              |          |          |     |         |       |
|      |            |                   |              |              |          |          |     |         |       |
|      |            |                   |              |              |          |          |     |         |       |
| 1    |            |                   |              |              |          |          |     |         |       |

Filtros de la pantalla de búsqueda de apuntes:

Apunte: número de apunte. Ejercicio: ejercicio del apunte. Fech\_valor: fecha valor del apunte. Descripción: descripción del apunte

Hasta Apunte: hasta que número de apunte se desea generar la factura de compensación. Pulsando la lupa (imagen anterior), mostrará una ventana de búsqueda con los apuntes sobre los que se puede realizar la factura de compensación, se

selecciona un registro y se pulsa el botón *"Editar"* para que los datos sean reflejados en la pantalla de generación de facturas.

Las facturas de compensación se realizaran con la periodicidad que el usuario estime oportuna, para que se puedan formalizar las deudas estas deben de encontrarse pagadas por compensación, en un apunte contable del banco de compensación (el código del bando de compensación es el 0000), y que dicho apunte se encuentre punteado. El proceso inserta un registro en el histórico de las deudas que van a componer la factura de ingreso.

Cuando se pulse el botón de "Aceptar" de la ventana de generación de facturas se mostrará una ventana de proceso donde se van reflejando todas las operaciones que va realizando el proceso así como los posibles errores si se produjeran o la finalización del mismo:

| Proceso                                                                                                    |
|----------------------------------------------------------------------------------------------------|
| Comienzo: 05/01/2007 11:02:58<br>Comprobando datos, esta operación puede tardar unos minutos<br>Numero de factura: 1<br>Grabados cabecera de la Factura 05/01/2007 11:02:59<br>Id de la Factura 9226<br>Cargando datos, esta operación puede tardar unos minutos<br>Primera carga: 05/01/2007 11:02:59<br>Grabados detalles de la Factura 05/01/2007 11:03:02<br>Cargando Importes<br>Actualizada cabecera<br>Fin: 05/01/2007 11:03:18 |
| 1                                                                                                    |

Cuando el proceso finalice muestra un mensaje indicando el número de factura que se ha generado:

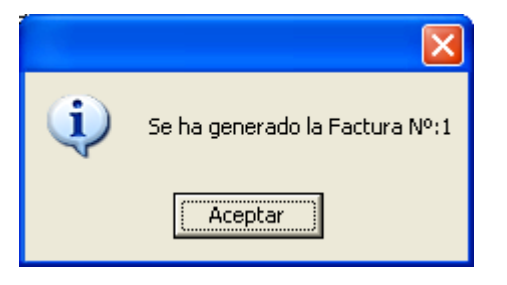

**3.** Generación de Facturas de Ingreso (Liquidaciones, Autoliquidaciones, Recibos, Ingresos Directos): son facturas que se realizan sobre aquellas deudas que han sido pagadas y no se ha formalizado su cobro anteriormente mediante otra factura de ingresos. Las facturas de ingreso serán dependiendo del tipo seleccionado de Liquidaciones, Autoliquidaciones,...

Las facturas de ingreso se realizaran con la periodicidad que el usuario estime oportuna, para que se puedan formalizar las deudas estas deben de encontrarse pagadas, en un apunte contable y que dicho apunte se encuentre punteado. Pantalla de generación de Facturas de Ingreso:

| Factura de Ingreso |                   |
|--------------------|-------------------|
|                    |                   |
|                    |                   |
| Tipo               |                   |
| Fecha Inicio       | 01/01/2006        |
| Fecha Fin          | 05/01/2007        |
| Desde № Apunte     | <u>2</u>          |
| Hasta Nº Apunte    | 999999 🔎          |
|                    |                   |
|                    |                   |
|                    |                   |
|                    |                   |
|                    |                   |
|                    |                   |
|                    | n Aceptar 🔽 Salir |

Controles que componen la pantalla:

**Tipo:** para generar una factura a cuenta tendrá el valor: Autoliquidaciones, Liquidaciones, Recibos o Ingresos Directos.

**Fecha Inicio:** fecha a partir de la cual se desea generar la factura de ingreso. **Fecha Fin:** fecha hasta la cual se desea generar la factura de ingreso.

**Desde Apunte:** a partir de que número de apunte se desea generar la factura de ingreso. Por defecto aparecerá vacío para que seleccione todos los apuntes disponibles. Pulsando la lupa mostrará una ventana de búsqueda con los apuntes sobre los que se puede realizar la factura de ingreso, se selecciona un registro y se pulsa el botón *"Editar"* para que los datos sean reflejados en la pantalla de generación de facturas.

| Núme | ero Asiento      |              |                                  |          |
|------|------------------|--------------|----------------------------------|----------|
|      | NTE EJERCICI     | D FECH_VALOR | DESCRIPCION                      |          |
|      |                  |              |                                  |          |
| V    | Opciones         | (            | 🕥 Editar 🛛 🥖 Buscar 💌 Imprimir 🔽 | Salir    |
|      | APUNTE EJERCICIO | FECH_VALOR . | DESCRIPCION                      | <b>_</b> |
| •    | 13 2006          | 20/12/2005   | Procesamiento Cuaderno 60        |          |
|      | 16 2006          | 03/01/2006   | ABONO LIQUIDACIONES              |          |
|      | 21 2006          | 09/01/2006   | ABONO AUTOLIQUIDACION            |          |
|      | 23 2006          | 03/01/2006   | Procesamiento Cuaderno 60        |          |
|      | 24 2006          | 17/01/2006   | Procesamiento Cuaderno 60        |          |
|      | 25 2006          | 05/01/2006   | Procesamiento Cuaderno 60        |          |
|      | 26 2006          | 11/01/2006   | Procesamiento Cuaderno 60        |          |
|      | 27 2006          | 10/01/2006   | Procesamiento Cuaderno 60        |          |
|      | 28 2006          | 05/01/2006   | Procesamiento Cuaderno 60        |          |
|      | 29 2006          | 06/01/2006   | Procesamiento Cuaderno 60        | -        |
| 753  |                  |              |                                  |          |

Filtros de la pantalla de búsqueda de apuntes: Apunte: número de apunte. Ejercicio: ejercicio del apunte.

#### Fech\_valor: fecha valor del apunte. Descripción: descripción del apunte

**Hasta Apunte:** hasta que número de apunte se desea generar la factura de ingreso. Por defecto aparecerá con valor 999999 para que seleccione todos los apuntes disponibles. Pulsando la lupa (imagen anterior), mostrará una ventana de búsqueda con los apuntes sobre los que se puede realizar la factura de ingreso, se selecciona un registro y se pulsa el botón *"Editar"* para que los datos sean reflejados en la pantalla de generación de facturas.

Las facturas de ingreso se realizaran con la periodicidad que el usuario estime oportuna, para que se puedan formalizar las deudas estas deben de encontrarse pagadas por compensación, en un apunte contable y que dicho apunte se encuentre punteado. El proceso inserta un registro en el histórico de las deudas que van a componer la factura de ingreso.

Cuando se pulse el botón de "Aceptar" de la ventana de generación de facturas se mostrará una ventana de proceso donde se van reflejando todas las operaciones que va realizando el proceso así como los posibles errores si se produjeran o la finalización del mismo:

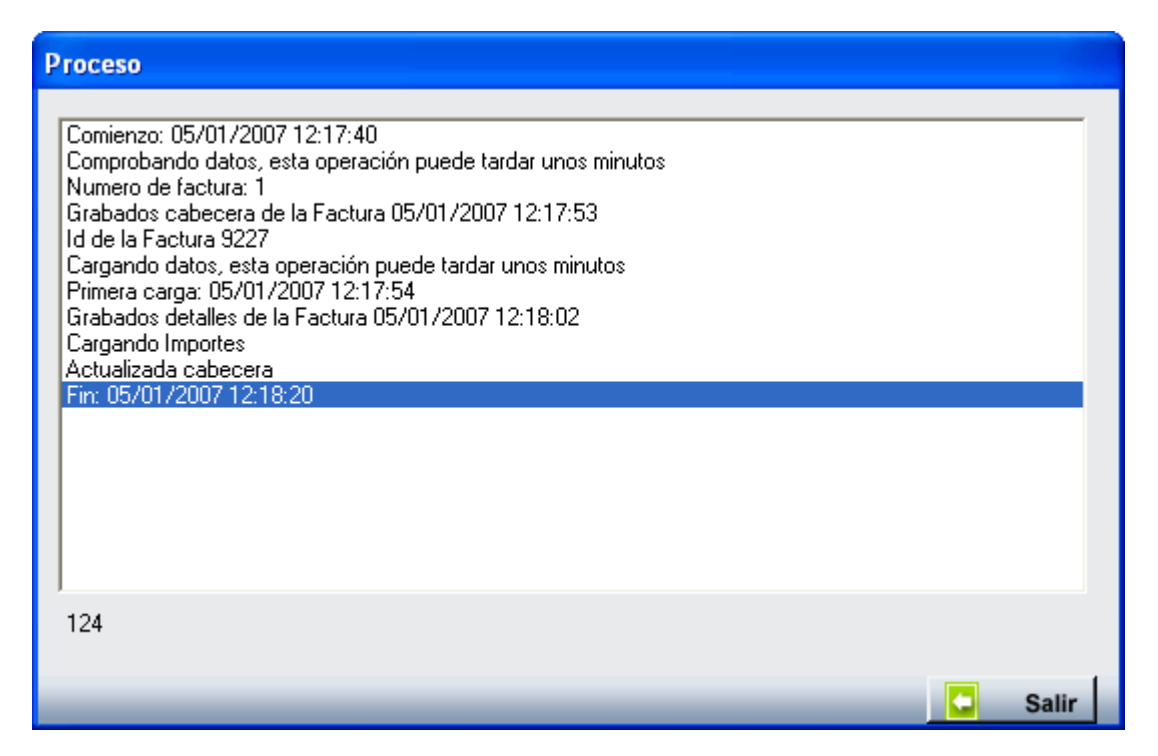

Cuando el proceso finalice muestra un mensaje indicando el número de factura que se ha generado:

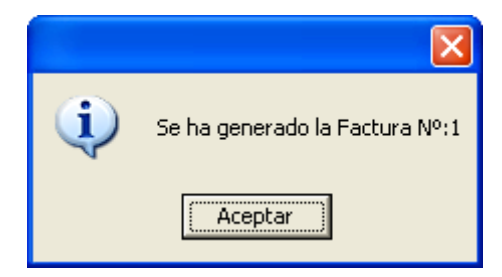

**B.** Pulsando el Botón derecho del ratón en la pantalla principal, tendremos las siguientes opciones:

| Tipo<br>  <todos></todos>   | actu |
|-----------------------------|------|
| V Opciones                  |      |
| Imprimir Documentos         | F    |
| Ver Detalles                |      |
| Eliminar Factura de Ingreso |      |
| Ver Todos                   |      |
| Ver Seleccionados           |      |
| Ver No Seleccionados        |      |
| Imprimir                    |      |

#### 1. Imprimir Documentos:

Permite imprimir la documentación asociada a una factura de ingresos para su tramitación administrativa. Como en el resto de ventanas de la aplicación se pueden imprimir toda la documentación seleccionando en el desplegable < todos > y posteriormente al botón de aceptar o bien podremos seleccionar un documento en concreto y repetir la operación de aceptar la selección con el botón.

| Informes  |                              |
|-----------|------------------------------|
|           |                              |
| Informe   | Todos 🔹                      |
| Onorraión | Todos                        |
| Operación | Por Concepto                 |
|           | Besumen Contabilidad         |
|           | Facturas por Bancos Resumido |

Como podemos ver los documentos disponibles son: Por Concepto, Detalle, Resumen Contabilidad y Facturas por Bancos Resumido.

### Informe – Por Concepto

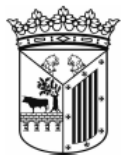

Ayuntamiento de Salamanca Organismo Autónomo de Gestión Económica y Recaudación Facturación de ingresos de Recaudación Voluntaria Contenido de la factura: AUTOLIQUIDACIONES

| FI02 |
|------|
|      |

Página 1 de 1 Fecha: 14/01/2016

|       | Número de la Factura: 1       | Ejercicio 2016    | F. de inicio 01/01/2000 | F. de fin 14/01/2016 |          |
|-------|-------------------------------|-------------------|-------------------------|----------------------|----------|
| Ejer. | Concepto                      | N°                | Importe                 |                      | Total    |
|       | 11500 IMPUESTO VEHÍCULOS DE   | TRACCIÓN MECÁNICA |                         |                      |          |
| 2015  | VEHICULOS DE TRACCION MECANI  | CA 5              | 59,28                   |                      | 59,28    |
|       | Total Aplicacion:             | 5                 | 59,28                   |                      | 59,28    |
|       | 11600 I. INCREMENTO VALOR TER | RENOS NAT.URBANA  |                         |                      |          |
| 2015  | I.I.V.T.N.U. (PLUSVALIA)      | 4                 | 7.005,24                |                      | 7.005,24 |
|       | Total Aplicacion:             | 4                 | 7.005,24                |                      | 7.005,24 |

# Informe – Detalle

11500

Ayuntamiento de Salamanca Organismo Autónomo de Gestión Económica y Recaudación Página 1 de 2 Fecha: 14/01/2016

Facturación de ingresos de Recaudación Voluntaria Detallada Contenido de la factura: AUTOLIQUIDACIONES

| Número de la Factura: | 1              | Ejercicio 2016 | F. de inicio | 01/01/2000 | F. de fin 14/01/2016 |
|-----------------------|----------------|----------------|--------------|------------|----------------------|
| IMPUESTO VEHÍCULO     | OS DE TRACCIÓN | MECÁNICA       |              |            |                      |

Tributo/Concepto: VEHICULOS DE TRACCION MECANICA

| TTID GLO       | Conceptor 12       |                                 |                 |          |
|----------------|--------------------|---------------------------------|-----------------|----------|
| Deuda          | NIF                | Contribuyente                   | Impor           | te Total |
| 1538664652     | 07751524H          | CALVO MARCOS SERAFIN            | 16,             | 94 16,94 |
| 1538664659     | 07875710G          | ANTON GARCIA ISABEL MARIA       | 6,              | 28 6,28  |
| 1538664741     | 07807577C          | GOMEZ MALDONADO MARIA<br>TERESA | 16,9            | 94 16,94 |
| 1538664746     | 07860724Z          | VALLE DOLORES ANGELA AZUC       | CENA 16,        | 94 16,94 |
| 1538664760     | 07876607G          | BERNAL CORTES OSCAR             | 2,              | 18 2,18  |
| Número de D    | eudas Tributo : 🗄  | 5 Tota                          | al tributo: 59, | 28 59,28 |
| Número de Deud | las Aplicación : 🖇 | 5 Total ap                      | licación: 59,   | 28 59,28 |

## Informe – Resumen Contabilidad

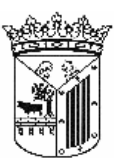

| Ayuntamiento de Salamanca                             | Página         | 1 de 1                 |
|-------------------------------------------------------|----------------|------------------------|
| Organismo Autónomo de Gestión Económica y Recaudación | Fecha<br>Hora: | 26/01/2016<br>17:53:28 |
| RESUMEN CONTABILIDAD                                  |                |                        |

Facturas Ingreso Voluntaria - Autoliquidaciones

Factura: 1 Ejercicio: 2016

| Exp / Ref. Cargo | Ref. Factura         | Código | Aplic. Presupuestaria                        | IVA  | Importe  | Total    |
|------------------|----------------------|--------|----------------------------------------------|------|----------|----------|
|                  | 20160010011150020636 | 11500  | IMPUESTO VEHÍCULOS DE TRACCIÓN<br>MECÁNICA   | 0,00 | 59,28    | 59,28    |
|                  | 20160010011160020637 | 11600  | I. INCREMENTO VALOR TERRENOS NAT. URBANA     | 0,00 | 907,84   | 907,84   |
|                  | 20160010011160020638 | 11600  | I. INCREMENTO VALOR TERRENOS NAT. URBANA     | 0,00 | 6.097,40 | 6.097,40 |
|                  | 20160010012900020639 | 29000  | IMPUESTO CONSTRUCCIONES, INSTALAC Y<br>OBRAS | 0,00 | 870,08   | 870,08   |
|                  | 20160010013210020640 | 32100  | LICENCIAS URBANÍSTICAS                       | 0,00 | 78,78    | 78,78    |
|                  | 20160010013220020641 | 32200  | TASA LICENCIA APERTURA ESTABLECIMIENTOS      | 0,00 | 289,80   | 289,80   |
|                  | 20160010013230020642 | 32300  | TASAS SERV. ACTI. PLANEAMIENTO Y GESTIÓN     | 0,00 | 977,90   | 977,90   |
|                  | 20160010013250020643 | 32500  | TASA EXPEDICIÓN DOCUMENTOS<br>ADMINISTRATI   | 0,00 | 34,58    | 34,58    |
|                  |                      |        | Total                                        | 0,00 | 9.315,66 | 9.315,66 |

### Informe – Facturas por Banco Resumido

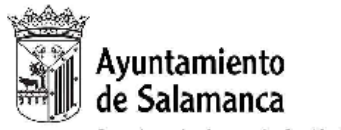

Página 1 de 1 Fecha: 26/01/2016 Hora: 17:53:50

Organismo Autónomo de Gestión Económica y Recaudación

#### FACTURAS INGRESO VOLUNTARIA POR BANCO RESUMIDO

| Límites | Desde | <u>Hasta</u> |  |
|---------|-------|--------------|--|
| Fecha:  |       |              |  |
| Banco   |       |              |  |

| Factura: 1 Voluntaria - AUTOLIQUIDACIONES |                | Ejecutiva | Voluntaria | Fac. Dev. SEPA | Total    |
|-------------------------------------------|----------------|-----------|------------|----------------|----------|
| BANCO CEISS (CAJA DUERO)                  |                |           | 9.315,66   |                | 9.315,66 |
|                                           | Total Factura: |           | 9.315,66   |                | 9.315,66 |
| i                                         | MPORTE TOTAL:  |           | 9.315,66   |                | 9.315,66 |

2. Ver Detalles: Desde esta opción se puede consultar las deudas que componen la factura seleccionada salvo cuando es una factura A Cuenta que no tiene detalle.

| Detall | Detalles Factura de Ingreso |           |                              |                                 |              |  |
|--------|-----------------------------|-----------|------------------------------|---------------------------------|--------------|--|
| Deud   | a                           | NIF       | Sujeto Pasivo                |                                 |              |  |
|        |                             |           |                              |                                 |              |  |
|        | Opciones                    |           |                              | 🔑 Buscar 💌 Impr                 | imir 🔽 Salir |  |
|        | DEUDA                       | NIF       | SUJETO PASIVO                | CONCEPTO                        | IMPORTE .    |  |
| •      | 0638001437                  | 07987338J | VALLE PEREZ FLORIAN DEL      | VEHICULOS DE TRACCION MECANICA  | 34,52        |  |
|        | 0638001439                  | 70863337S | HERNANDEZ DIAZ JOSE LUIS     | VEHICULOS DE TRACCION MECANICA. | 6,19 —       |  |
|        | 0640404862                  | 13771582× | CARRERA TROYANO MIGUEL       | PLUSVALÍAS                      | 461,91       |  |
|        | 0638001406                  | 70873056M | HERNANDEZ TORIBIO JOSE RAMON | VEHICULOS DE TRACCION MECANICA. | 59,79        |  |
|        | 0638001407                  | 07974091Z | HERNANDEZ LOPEZ SUSANA       | VEHICULOS DE TRACCION MECANICA  | 59,79        |  |
|        | 0640403908                  | B82003476 | METROVIALIA SL               | PLUSVALÍAS                      | 13,58        |  |
|        | 0640404010                  | B82003476 | METROVIALIA SL               | PLUSVALÍAS                      | 13,58        |  |
|        | 0638001491                  | 70864341F | HERNANDEZ ANDRES ALBERTO     | VEHICULOS DE TRACCION MECANICA  | 59,79        |  |
|        | 0640333820                  | 07650578L | LOPEZ BERNINI SOFIA          | PLUSVALÍAS                      | 56,34        |  |
|        | 0638001459                  | 70893945X | RUBIO GARCIA OSCAR MANUEL    | VEHICULOS DE TRACCION MECANICA  | 3,59         |  |
|        | 0638001514                  | B37352648 | LARAMA SL                    | VEHICULOS DE TRACCION MECANICA  | 34,52        |  |
|        | 0638001463                  | 12732204W | BLANCO VILLEGAS MARIA JOSE   | VEHICULOS DE TRACCION MECANICA  | 27,83        |  |
|        | 0638001449                  | 70870506P | GARCIA MORENO JOSE LUIS      | VEHICULOS DE TRACCION MECANICA  | 3,59         |  |
|        | 0638001426                  | B37348372 | SOLRIE MEDIO AMBIENTE S.L.   | VEHICULOS DE TRACCION MECANICA  | 59,79        |  |
|        | 0638001422                  | 708864525 | GOMEZ ALMENDRAL ALFONSO      | VEHICULOS DE TRACCION MECANICA  | 59,79        |  |
|        | 0640334471                  | 12769813Y | MARCOS MARTIN MOISES         | PLUSVALIAS                      | 49 99 🗾      |  |
| 124    |                             |           |                              |                                 |              |  |

Pantalla de detalle de factura:

La pantalla de búsqueda con los siguientes filtros opcionales:

Deuda: referencia de la deuda.

**NIF:** NIF o CIF del obligado tributario.

Sujeto Pasivo: nombre y apellidos o razón social del obligado tributario.

Haciendo doble click sobre uno de los registros mostrados lanza una ventana con los detalles de la deuda seleccionada, La ventana esta compuesta por 7 Tabs o subventanas:

• **General:** Datos generales de la deuda, estados y conceptos. Contendrá entre otros la fecha de creación, de resolución de alcaldía, de fin de voluntaria,...

| 🌌 Consulta por D                                                                                   | Deuda, Autoliquidación. 0638001437                                                                                                    | X |
|----------------------------------------------------------------------------------------------------|----------------------------------------------------------------------------------------------------|---|
| General Sujeto Pasi                                                                                | ivo Estados Importes Operaciones V. Domiciliación Ejecutiva                                                                                                    |   |
| N. Deuda<br>Número Censal<br>Origen<br>Cargo Voluntaria<br>Fecha Inicio Volunt<br>Fecha Fin Volunt | 0638001437 Tributo VEHICULOS DE TRACCION MECANICA   00206011720 Obj. Tributario   Autoliquidación Municipio   32 Ejercicio 2006 Periodo 2006   Itaria 28/08/2006 Fecha Creación R.A. 15/09/2006   Itaria 28/08/2006 Fecha Paso a Ejecutiva |   |
| Estados<br>Cobrada Si<br>Baja No<br>Aplazada No                                                    | 29/08/2006 Fraccionada No Suspendida No Fecha Ejecutiva Notif.                                                                                                    |   |
| Conceptos<br>Ord.: 2Aplic.1<br>HDI 110Tipo Ve                                                      | Presup: 11300Bastidor: VF3BBRH2B86264506Marca Modelo: PEUGEOT EXP COMBI<br>ehículo: CAMION                                                                                                    |   |
|                                                                                                    | 💌 Imprimir 🧧 Salir                                                                                                    | • |

• Sujeto Pasivo: Datos del sujeto pasivo y del representante si tuviera:

| 🌆 Consulta por Deuda, Autoliquidación.    | . 0638001437                                | ×   |
|-------------------------------------------|---------------------------------------------|-----|
| General Sujeto Pasivo Estados Importes Op | peraciones V. Domiciliación Ejecutiva       |     |
|                                           |                                             |     |
| Sujeto Pasivo                             |                                             |     |
| N.I.F. Apellidos y Nombre / Razó          | ón Social                                   |     |
| U7987338J VALLE PEREZ FLURIAN             | IDEL                                        | -   |
|                                           | Número 1 Número Portal Escalera Piso Puerta |     |
|                                           |                                             |     |
| 37006 2745 Salamanca                      |                                             |     |
| Provincia                                 | Pais                                        |     |
| SALAMANCA                                 | ESPAÑA                                      |     |
| _                                         |                                             | -   |
|                                           |                                             |     |
| N.I.F. Apeilidos y Nombre 7 Razo          | on Social                                   | 1   |
| SG Calle                                  | Número1 Número Portal Escalera Piso Puerta  |     |
|                                           |                                             |     |
| C.P. C.M. Municipio                       |                                             |     |
|                                           |                                             |     |
| Provincia                                 | Pais                                        |     |
|                                           |                                             |     |
|                                           |                                             |     |
|                                           |                                             |     |
|                                           |                                             |     |
|                                           | 🤍 Imprimir 📮 Sa                             | lir |

• **Estados:** estados correspondientes a los que se encuentra la deuda:

| 🌌 Consulta por Deuda, Autoliqui                           | lación. 0638001437                            | X                  |
|-----------------------------------------------------------|-----------------------------------------------|--------------------|
| General Sujeto Pasivo Estados Impo                        | tes   Operaciones V.   Domiciliación   Ejecut | tiva               |
| Estado de Cobro<br>Estado Cobrada                         | Fecha 29/08/2006                              |                    |
|                                                           | Forma de cobro C60                            |                    |
| Apunte                                                    | 2958                                          |                    |
| Estado de Baja<br>Estado <mark>No</mark>                  | Fecha Baja Mo                                 | otivo Baja         |
| Situación de la deuda                                     |                                               |                    |
| Estado En Rec. Voluntaria                                 |                                               |                    |
| Estado de Notificacion<br>Estado Voluntaria Sin notificar | <b>x</b>                                      | Fecha              |
| Estado Apremio                                            | Fecha Notifica                                | ación Apremio      |
| Fraccionamiento<br>Estado No                              |                                               |                    |
| Suspensión<br>Estado No F. Suspensión                     | Garantía                                      | Banco              |
| Recursos<br>Número No                                     |                                               |                    |
| Aplazamientos<br>Estado No                                | iecha Aplazamiento                            |                    |
|                                                           |                                               | 🂌 Imprimir 📮 Salir |

• **Importes:** desglose de los importes de la deuda y de las partidas presupuestarias que componen la deuda.

| 瞷 Consulta por Deu                                         | da, Autoliquidación. 06380   | 01437            |                                                                              | X   |
|------------------------------------------------------------|------------------------------|------------------|------------------------------------------------------------------------------|-----|
| General Sujeto Pasivo                                      | Estados Importes Operaciones | V. Domiciliación | Ejecutiva                                                                    |     |
| Importes Principales                                       | Estado En Rec. Voluntaria    |                  |                                                                              |     |
| Importe Principal                                          | 34,52                        | % IVA            | 0                                                                            |     |
| Interes de Demora                                          | 0                            | Cuota IVA        | 0                                                                            |     |
| Recargo Provincial                                         | 0                            | Recargo          | 0                                                                            |     |
|                                                            |                              | Deducción        | 0                                                                            |     |
| Importe Total                                              | 34.52                        |                  | Importe Cobrado 34,52<br>Importe Pendiente 0<br>Fecha Último Pago 29/08/2006 |     |
| Importes parciales<br>Pattida Presupestaria 1<br>11300 IMP | UESTO VEHÍCULOS TRACCIÓN M   | ECÁNICA          | Importe Partida 1 34,52                                                      |     |
|                                                            |                              |                  | 🂌 Imprimir 📮 Sa                                                              | lir |

• **Operaciones V.:** Operaciones de voluntaria realizadas a la deuda, apunte en el que se encuentra y datos relativos a la factura en la que se encuentra, apunte,...

| -                                                                             | Consulta por l              | Deuda, Autoliquidación. 06380014 | 37           |                         | $\mathbf{X}$ |  |  |  |
|-------------------------------------------------------------------------------|-----------------------------|----------------------------------|--------------|-------------------------|--------------|--|--|--|
| General Sujeto Pasivo Estados Importes Operaciones V. Domiciliación Ejecutiva |                             |                                  |              |                         |              |  |  |  |
|                                                                               |                             |                                  |              |                         |              |  |  |  |
|                                                                               | Historia de opera           | aciones sobre la deuda           |              |                         |              |  |  |  |
|                                                                               | Fecha                       | Operación                        | Departamento | Usuario                 |              |  |  |  |
|                                                                               | 28/08/2006                  | Creación de Deuda de Gestorias   |              |                         |              |  |  |  |
|                                                                               | 14/09/2006                  | Pago por Cuaderno 60             | RECAUDACIÓN  | TERESA GARCÍA RODRÍGUEZ |              |  |  |  |
|                                                                               | 15/09/2006                  | Asignar Cargo                    | Recaudación  | TERESA GARCÍA RODRÍGUEZ |              |  |  |  |
|                                                                               | 05/01/2007                  | Facturación: AUTOLIQUIDACION, 1  | INFORMÁTICA  | INFORMÁTICA             |              |  |  |  |
|                                                                               |                             |                                  |              |                         |              |  |  |  |
|                                                                               |                             |                                  |              |                         |              |  |  |  |
|                                                                               |                             |                                  |              |                         |              |  |  |  |
|                                                                               |                             |                                  |              |                         |              |  |  |  |
|                                                                               |                             |                                  |              |                         |              |  |  |  |
|                                                                               |                             |                                  |              |                         |              |  |  |  |
| Ľ                                                                             |                             |                                  |              |                         | - 1          |  |  |  |
| [                                                                             | -Facturas / Datas -<br>Tina |                                  | Millionere   |                         |              |  |  |  |
|                                                                               | Eactura de Ingreso          | 0                                | 1            |                         |              |  |  |  |
|                                                                               | Fiercicio                   | 2007 Usuario                     |              | oager                   |              |  |  |  |
|                                                                               | Ejoroida                    | 05/01/2007 Nº Apupte             | 2958         |                         |              |  |  |  |
|                                                                               | 1 GCH                       | a coronzoon in Apunte            | 2000         |                         |              |  |  |  |
|                                                                               |                             |                                  |              |                         |              |  |  |  |
|                                                                               |                             |                                  |              |                         |              |  |  |  |
|                                                                               |                             |                                  |              | 🥦 Imprimir 📮 Si         | alir         |  |  |  |

• **Domiciliación:** Datos relativos a la domiciliación si la deuda estuviera domiciliada.

| 🜌 Consulta por Deuda, Autoliquidación. 0638001437                                       |            | ×     |
|-----------------------------------------------------------------------------------------|------------|-------|
| General   Sujeto Pasivo   Estados   Importes   Operaciones V. Domiciliación   Ejecutiva |            |       |
|                                                                                         |            |       |
|                                                                                         |            |       |
| Banco                                                                                   |            |       |
| D.C.                                                                                    |            |       |
| Cuenta                                                                                  |            |       |
|                                                                                         |            |       |
|                                                                                         |            |       |
|                                                                                         |            |       |
|                                                                                         |            |       |
|                                                                                         |            |       |
|                                                                                         |            |       |
|                                                                                         |            |       |
|                                                                                         |            |       |
|                                                                                         |            |       |
|                                                                                         |            |       |
|                                                                                         |            |       |
|                                                                                         | imprimir 📃 | Salir |

• **Ejecutiva:** Datos pertenecientes al periodo de apremio, si la deuda estuviera en dicho periodo en este caso por ser una deuda proveniente de una factura de ingreso los controles siempre se encontraran vacíos.

| 🜌 Consulta por Deuda, Autoliquidación. 0638001437                                         |             |         |
|-------------------------------------------------------------------------------------------|-------------|---------|
| General   Sujeto Pasivo   Estados   Importes   Operaciones V.   Domiciliación   Ejecutiva |             |         |
| Datos Identificativos<br>Expediente Ejercicio Periodo F. Fin Voluntaria Cargo Eje.        | F. Apremio  |         |
| Estados<br>Periodo Est. Notif. F. Notificación Boletin/Pg. Est. Deu                       | da F. Estad | ło      |
| Operaciones Expediente   Operaciones Ejecutiva   Facturas/Datas Ejecutiva                 |             |         |
|                                                                                           |             |         |
|                                                                                           |             |         |
|                                                                                           |             |         |
|                                                                                           |             |         |
|                                                                                           |             |         |
|                                                                                           | imprimir 🧔  | 🔄 Salir |

3. Eliminar Factura de Ingreso: Mediante esta opción se puede eliminar una factura, el proceso restablece el contador si fuera posible, es decir si no se hubiera generado ninguna factura del mismo tipo que tuviera un número de factura mayor. El proceso inserta un registro en el histórico de las deudas que componen la factura seleccionada para eliminar.

El proceso solicita la confirmación de la eliminación de la factura mediante una ventana, si pulsa "Si" se eliminará la factura indicada.

|                                              | $\times$ |  |  |
|----------------------------------------------|----------|--|--|
| Desea eliminar la Factura de Ingresos Nº: 17 |          |  |  |
| <u>Sí</u>                                    | No       |  |  |

Cuando el proceso finaliza muestra un mensaje informando de la eliminación de la factura:

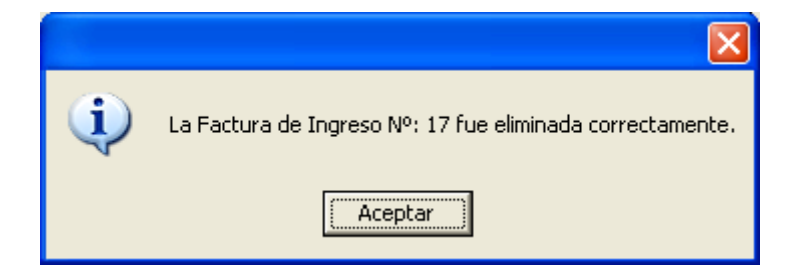